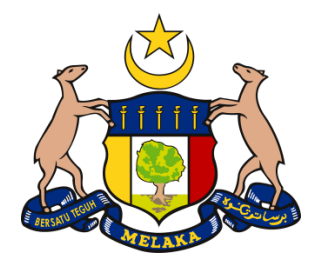

# MANUAL PEMBAYARAN ONLINE

## eBAYAR Fasa II

Badan Kawal Selia Air Melaka

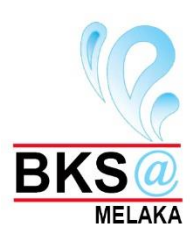

### Kandungan

- a. Pengenalan
  - i. Sistem Pemantauan Elektronik Rekod Air Mentah (eRAM)
  - ii. Gerbang Pembayaran Elektronik Bersepadu

(eBAYAR)

- b. Pembelian Borang Secara Online
- c. Pembayaran Bil Bulanan Secara Online

### **PENGENALAN**

- i. Sistem Pemantauan Elektronik Rekod Air Mentah (eRAM)
  - Sistem Pemantauan Elektronik Rekod Air Mentah (e-RAM) adalah sistem yang dibangunkan bertujuan untuk mewujudkan sebuah sistem pembelian borang dan pengurusan rekod pemegang lesen serta pembayaran bil yang teratur dan terperinci secara atas talian.
- ii. Gerbang Pembayaran Elektronik Bersepadu (eBAYAR)
  - Portal e-Bayar Melaka adalah pusat sehenti yang menyediakan perkhidmatan pembayaran elektronik untuk rakyat Melaka.

### Pembelian Borang Secara Online

 Untuk tujuan pembelian borang secara *online* pengguna diwajibkan untuk melayari Sistem Pemantauan Elektronik Rekod Air Mentah (e-RAM) terlebih dahulu. Pengguna boleh melayari Sistem e-RAM melalui laman sesawang <u>http://bksair.melaka.gov.my</u>.

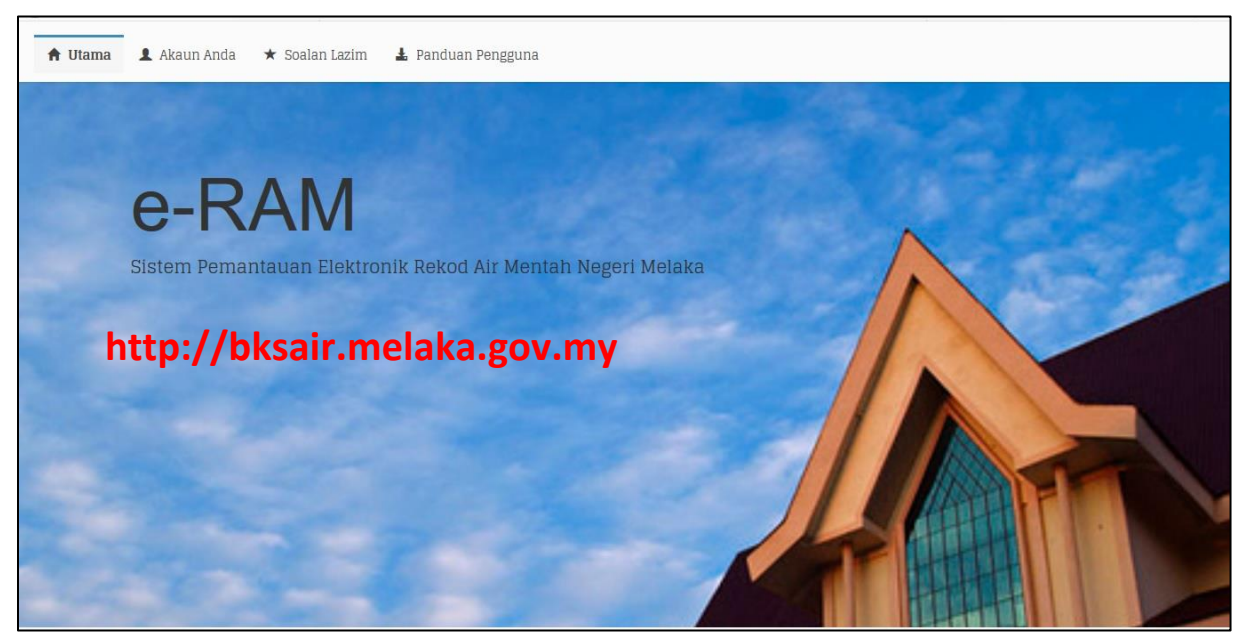

Gambarajah 1

 Pengguna yang belum mendaftar ke dalam sistem e-RAM, sila klik pada butang 'Daftar Akaun Baru" dan isikan maklumat-maklumat seperti yang diminta didalam borang pendaftaran tersebut.

| 🔒 Utama | 1 Akaun Anda \star Soalan Lazim  |                   |
|---------|----------------------------------|-------------------|
|         | Daftar Masuk Akaun               | Daftar Akaun Baru |
|         | Login Id                         | Daftar Baru       |
|         | Katalaluan                       | Lupa Katalaluan   |
|         | Type the text<br>Privacy & Terms | Reset Katalaluan  |
|         | Login Reset                      |                   |

3. Bagi pengguna sedia ada dan pengguna yang telah berdaftar, sila log masuk ke dalam sistem eRAM dengan memasukkan "Login Id", "Katalaluan" dan Kod Keselamatan seperti yang dipaparkan. Setelah itu, klik pada butang "Login".

| 🔒 Utama | 1 Akaun Anda * Soalan Lazim   |                   |  |  |  |  |  |  |
|---------|-------------------------------|-------------------|--|--|--|--|--|--|
|         | Daftar Masuk Akaun            | Daftar Akaun Baru |  |  |  |  |  |  |
|         | Login Id                      | Daftar Baru       |  |  |  |  |  |  |
|         | Katalaluan                    | Lupa Katalaluan   |  |  |  |  |  |  |
|         | 5400 CALLE<br>Privacy & Terms | Reset Katalaluan  |  |  |  |  |  |  |
|         | Login Reset                   |                   |  |  |  |  |  |  |
|         | Gambaraiah 3                  |                   |  |  |  |  |  |  |

4. Sistem akan memaparkan paparan seperti di gambarah 4. Pengguna perlu memilih untuk pembelian Borang A - Borang Abstraksi Air Bumi (Telaga Cetek dan Telaga Tiub) atau Borang B - Borang Abstraksi Air Laut, Sungai Dan Lain-Lain Sumber Air (Kolam, Tasik, Sungai, air laut samada semulajadi atau buatan) dan isikan jumlah borang yang hendak dibeli. Pengguna juga boleh membeli kedua-dua borang sekaligus berdasarkan atas keperluan lessen mengikut premis mesing-masing. Setelah itu, klik pada butang "Pembayaran".

| e-RAM                                    | =                                                                                                    | 1 azizul+                      |
|------------------------------------------|----------------------------------------------------------------------------------------------------|--------------------------------|
| Sistem<br>Pemantauan<br>Elektronik Rekod | Dashboard pengguna                                                                                                    | 🍪 Dashboard Pengguna           |
| Air Mentah                               | Beli Borang                                                                                                    | ma                             |
| 🔲 Rekod Bayaran                          | Borang Permohonan Ala                                                                                                    | MM San. Bhd<br>mat             |
|                                          | Abstraksi Air Bumi<br>(Telaga Cetek dan Telaga Tub)                                                                                        | er Keroh<br>Telefon<br>3333333 |
|                                          | Borang B 0 No                                                                                                    | Faks                           |
|                                          | Abstraksi Air Sungai dan Lain<br>(Alur, Tasik, Kolam samada semulajadi atau buatan, tanah perairan, perairan pantai<br>dan badan air lain) | _                              |
|                                          | Pemhayaran                                                                                                    | 2                              |
|                                          | Gambarajah 4                                                                                                    |                                |

5. Untuk melaksanakan proses pembayaran secara *online*, klik pada butang "Pembayaran Online".

| e-RAM                                                  |                           |                         |   |          | 💄 azizul <del>-</del>        |
|--------------------------------------------------------|---------------------------|-------------------------|---|----------|------------------------------|
| Sistem<br>Pemantauan<br>Elektronik Rekod<br>Air Mentah | Pembelian Borang Pemba    | yaran                   |   |          | 🏶 Pembelian Borang > Bayaran |
| III Dashboard                                          | Bayaran                   |                         |   |          |                              |
| 🔲 Rekod Bayaran                                        | Jenis Borang              | Harga Seunit            |   | Kuantiti | Jumlah                       |
|                                                        | Borang A                  | RM 150.00               | Х | 2        | RM 300.00                    |
|                                                        |                           |                         |   |          | RM 300.00                    |
|                                                        | Kembali Pembayaran Online | Bayar Manual Di Kaunter |   |          |                              |

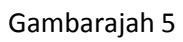

6. Seterusnya, notifikasi seperti di gambarajah 6 akan terpapar. Pengguna perlu klik pada pautan yang dipaparkan dan akan dibawa ke laman sesawang portal eBAYAR.

| e-RAM                                                  |                                                                                               |                                  |
|--------------------------------------------------------|-----------------------------------------------------------------------------------------------|----------------------------------|
| Sistem<br>Pemantauan<br>Elektronik Rekod<br>Air Mentah | Pembelian B       Makluman       ×         Anda perlu membuat bayaran sarara online di portal | n Pembelian Borang - Bayarat     |
| III Dashboard                                          | Sekilariya and pengguna di yang sama.<br>Jenis Borang A<br>Borang A                           | Jumlah<br>RM 300.00<br>RM 300.00 |
|                                                        | Kembali Pembayaran Online Bayar Manual Di Kaunter                                             |                                  |

7. Gambarajah 7 menunjukkan laman utama portal eBAYAR. Jika pengguna belum berdaftar sila klik pada butang "Daftar" atau jika sudah berdaftar klik pada butang "Log Masuk".

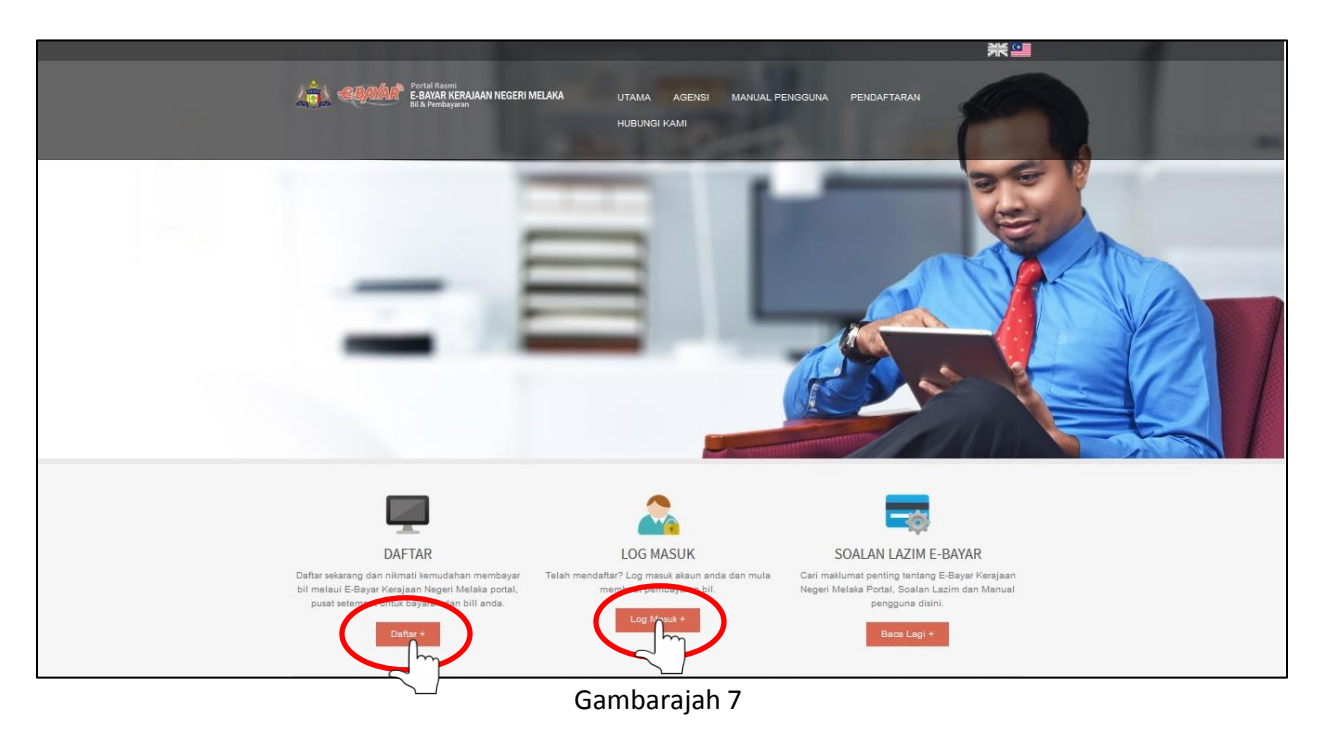

8. Log masuk kedalam portal eBAYAR.

| 🌃 Laman Utama   Harian Metro 🛛 🗙 | Melaka E-Bayar × +                                                                                                    |                                                                                                    | - a ×              |
|----------------------------------|----------------------------------------------------------------------------------------------------|----------------------------------------------------------------------------------------------------|--------------------|
| (←) → C' @                       | 1 🔒 https://ebayardev.melaka.gov.my/login.php                                                                                                    | 90% … 🛡 🏠                                                                                                    | <u>↓</u> II\ 🗊 ± 🗏 |
|                                  | Portal Rasmi<br>E-BAYAR KERAJAAN NEGERI MELAKA HOME AGENCES<br>Bi A Pembayaran                                                                                                    | USER MANUAL REGISTRATION CONTACT US                                                                                                    | <b>▲</b>           |
|                                  | Log In<br>Home > Log In                                                                                                    |                                                                                                    |                    |
|                                  | Enter your user ID and password.                                                                                                    | Not register yet?<br>Sign up now and enjoy the convenience of paying your<br>bills online with E-bayar Kerajaan Negeri Melaka portal.         |                    |
|                                  | Log In Forgot Password     Kal Selidk Pencounaen eBavar     ""How to fill in your User ID:     Your User ID is same with identification Number that you register during the registration - MyKad/Passport/Kad Kuasa Number. | Register Now<br>Re-Send Activation Link<br>If you did not receive the first activation link during<br>registration, regenerate the link here. |                    |
|                                  | We accept payment -                                                                                                    | 66                                                                                                    |                    |

Gambarajah 8

#### 9. Pilih mod pembayaran.

| CONTRACTOR Portal<br>EBAY                                                                                     | l Rasmi<br><b>YAR KERAJA</b><br>embayaran | VAN NEGERI MELAKA                                                                                                    | HOME AGENCES USER M                                                                                                    | ANUAL REGISTRATION CONT                                                                                                    |    |
|----------------------------------------------------------------------------------------------------|-------------------------------------------|----------------------------------------------------------------------------------------------------|----------------------------------------------------------------------------------------------------|----------------------------------------------------------------------------------------------------|----|
| Dashboard<br>Dashboard                                                                                        | : Us                                      | ser                                                                                                    |                                                                                                    |                                                                                                    |    |
| My Profile Log Out<br>Quick Links<br>My Dashboard<br>Bill Payment<br>Manage Favourite Payee<br>My Transaction |                                           | Welcome!<br>Bill Payment<br>Make one off payment or to any of<br>your fill entry paywe Bits of<br>One off payment<br>Reyment or to any of | Manage Favourite Payee<br>Register and manage your favourite<br>payee account.<br>Add New Favourite Payee<br>View / Delete Favourite<br>Payee | My Transaction<br>View past payment/transaction<br>history for the past 3 months.<br>Transaction History<br>Today's Transaction |    |
| We accept payment:-                                                                                           |                                           |                                                                                                    |                                                                                                    |                                                                                                    | 66 |

Gambarajah 9

10. Pilih agensi - Badan Kawal Selia Air dan jenis pembayaran - Pembayaran Borang.

| Portal Rasmi<br>EBARAR KERAL<br>Ed & Portalyarda      | AAN NEGERI MELAKA                |                                                                                                    |
|-------------------------------------------------------|----------------------------------|----------------------------------------------------------------------------------------------------|
| Bill Payment<br>Home > Bill Payment > One Off Payment |                                  | Select Agency<br>Badan Kawal Sela Ar<br>Lembaga Perumahan Melaka<br>Majis Bandaraya Melaka Bersejarah                                                                                  |
| Ny Profile Log Out                                    | Welcome!                         | Majia Perbandaran Asor Gajah<br>Majia Perbandaran Asag Tuah Jaya<br>Majia Perbandaran Jasin<br>Menara Taming Sari Sdn. Bihd.<br>Pejabat Tamah Negeri Melaka<br>Perbadana Ketua Menteri |
| Quick Links<br>My Dashboard +<br>Bill Payment +       | To proceed with your bill paymen | Perbadanan Sungai dan Pantai Pusat Zakat Melaka Syarkat Air Melaka Berhad Tabung Amanh Pendidikan Negeri Melaka Unit Kerajaan Tempatan                                                 |
| Manage Favourite Payee +<br>My Transaction +          | Agency<br>Bill Payment Type      | Select Bll Payment Type                                                                                                    |
|                                                       |                                  | 66                                                                                                    |
|                                                       | Gam                              | barajah 10                                                                                                    |

|                                                                 | Welcomel                      |                                                                       |
|-----------------------------------------------------------------|-------------------------------|-----------------------------------------------------------------------|
| My Profile Log Out                                              | welcome:                      |                                                                       |
| Quick Links                                                     |                               |                                                                       |
| My Dashboard 🔶 🕈                                                | To proceed with your bill pay | yment, please select the account type and agency's name listed below. |
| Bill Payment +                                                  | Aganov                        | Radae Keuri Cala An                                                   |
| Manage Favourite Payee 🛛 🕂                                      | Agency                        | badan Kawai seta Air                                                  |
| My Transaction 🔸                                                | Bill Payment Type             | Select Bil Payment Type-                                              |
|                                                                 |                               | Pembayaran Barang Pembayaran Bil                                      |
| We accept payment-                                              |                               |                                                                       |
| Bank choices (Internet Banking Individual<br>CIMB <i>Clicks</i> | & Corporate)                  |                                                                       |

Gambarajah 11

11. Paparan seperti di gambarajah 12 akan dipaparkan. Pengguna perlu memasukkan "Nombor Pendaftaran Syarikat (ROC Number)" untuk meneruskan proses transaksi pembayaran.

| My Profile L                       | og Out       | Welcome!               |                                                      |                  |   |
|------------------------------------|--------------|------------------------|------------------------------------------------------|------------------|---|
| Quick Links                        |              | The agency selected    |                                                      |                  |   |
| Bill Payment<br>Manage Favourite F | +<br>Payee + | Agency                 | Badan Kawal Selia Air                                |                  |   |
| My Transaction                     | +            | Complete the form belo | w.                                                   |                  |   |
|                                    | (            | Bill Payment Type      | Pembayaran Borang                                    | $\mathbf{)}_{1}$ |   |
|                                    |              | ROC Number             | 169034-T                                             |                  |   |
|                                    |              |                        |                                                      |                  |   |
|                                    |              | Term and Condition     |                                                      |                  |   |
|                                    |              | Back Continue          | agree with the <u>terms and conditions</u> specified |                  |   |
|                                    |              | 27                     |                                                      |                  | 2 |
|                                    |              |                        |                                                      | 66               |   |

Gambarajah 12

12. Paparan seperti di gambarajah 13 akan dipaparkan. Isikan maklumat seperti yang diperlukan untuk meneruskan proses pembayaran borang.

|                            | Welcomel                       |                                                                                                    |
|----------------------------|--------------------------------|----------------------------------------------------------------------------------------------------|
| My Profile Log Out         | Welcome.                       |                                                                                                    |
| Ouick Links                |                                |                                                                                                    |
| My Dashboard +             | The sgency selected            |                                                                                                    |
| Bill Payment +             | Agency                         | Badan Kawal Sella Air                                                                                                    |
| Manage Favourite Payee 🛛 🔶 |                                |                                                                                                    |
| My Transaction +           | Please confirm the pay         | yment details below and select your mode of payment                                                                                                    |
|                            | Bill Payment Type              | Pembayaran Borang                                                                                                    |
|                            | ROC Number                     | 169034-T                                                                                                    |
|                            | Company Name                   |                                                                                                    |
|                            | Amount to be Paid(RM)          |                                                                                                    |
|                            | Payment Mode                   |                                                                                                    |
|                            | Select Bank                    | Select One 2                                                                                                    |
|                            | Total Amount                   |                                                                                                    |
|                            | Captcha                        |                                                                                                    |
|                            |                                | ohzufb                                                                                                    |
|                            |                                |                                                                                                    |
|                            | IMPORT                         | ANT!                                                                                                    |
|                            | Back                           | Continu                                                                                                    |
| We accept payment -        |                                | - 66                                                                                                    |
| FPX                        |                                |                                                                                                    |
| Bank choices (internet Bar | nking individual & Corporate). |                                                                                                    |
| CIMB                       | Clicks connect "               | AHB/Locu St Honoleono Bank AFFINIANK BANK(ISLAM CHR                                                                                                    |
| allianceen                 | line management                | KFHonling<br>and grap and Contract Contract Contra |

Gambarajah 13

13. Setelah transaksi pembayaran Berjaya dilaksanakan, pengguna akan menerima resit Admin eBAYAR Kerajaan Negeri Melaka seperti di gambarajah 14.

| EBA                           | AR KERAJAAN NEGERI MELAKA                                                                                                    |  |
|-------------------------------|----------------------------------------------------------------------------------------------------|--|
| Presid of Payment.            |                                                                                                    |  |
| Parent for Descriptions       |                                                                                                    |  |
| Transaction Transac           | Sharesond .                                                                                                    |  |
| Transpir Australian           | Control Decisional Version in                                                                                                    |  |
| 174 Consultantine Review      | Lange and the second second                                                                                                    |  |
| 100.00730                     | 100 March 201 March 201                                                                                                    |  |
| resources.                    | 14.10.0                                                                                                    |  |
| teres .                       | Salaria Inconcerna                                                                                                    |  |
| Refer Transfer                | and the second second s |  |
| Approximation                 | Parent Datase Monardi.                                                                                                    |  |
|                               |                                                                                                    |  |
|                               |                                                                                                    |  |
| Name of Street and Street and | and a second state of the second second second second second second second second second second second second s                                                                                                    |  |

Gambarajah 14

14. Pengguna juga akan menerima emel dan lampiran resit daripada Admin eBAYAR Kerajaan Negeri Melaka.

| No. of the second second second second second second second second second second second second second second se                                                                                                    | Line of Stream Mathematical Property Laborator, Manage 19761.                        |                                                        |
|----------------------------------------------------------------------------------------------------|--------------------------------------------------------------------------------------|--------------------------------------------------------|
| Manage (                                                                                                    |                                                                                      |                                                        |
|                                                                                                    |                                                                                      |                                                        |
| From Administrativ (SecuritationAgenduct)<br>The Sector Security Security Secu |                                                                                      | let haltilitetile                                      |
| De<br>Maret 1 Mile Philad (2019) Miles Serverier Latington                                                                                                    |                                                                                      |                                                        |
| Strage Statute, Speed of 5130                                                                                                    |                                                                                      |                                                        |
| Congestitation fulfate bounded.<br>You fill protect transition you increasifie Board field they<br>futfort animate an                                                                                                    | nof af payment, attached Searchik. The official ressign will be provided by the agen | er within 7 wishing days. Power contact the agoncy for |
| Thank you for using our services.                                                                                                    |                                                                                      |                                                        |
| This is a comparing generated wood. Presse do not regio                                                                                                    |                                                                                      |                                                        |
| Nacardo,<br>Adressingan<br>E-BAYAN KERAIAAN NUGER MELAKA                                                                                                    |                                                                                      |                                                        |
|                                                                                                    |                                                                                      |                                                        |

## Pembelian Bil Bulanan Secara Online

1. Log masuk kedalam portal eBAYAR.

| 🌃 Laman Utama   Harian Metro 🛛 🗙 | 🕤 Melaka E-Bayar X 🕂                                                                                                    |                                                                                                    | - o ×                      |
|----------------------------------|----------------------------------------------------------------------------------------------------|----------------------------------------------------------------------------------------------------|----------------------------|
| ← → ♂ ŵ                          | 1 🔒 https://ebayardev.melaka.gov.my/login.php                                                                                                    | 90% … 💟 🏠                                                                                                    | <u>↓</u> III\ 🗊 <u>+</u> = |
|                                  | Portal Rasmi<br>E-BAYAR KERAJAAN NEGERI MELAKA HOME AGENCES<br>Bi A Pembayaran                                                                             | USER MANUAL REGISTRATION CONTACT US                                                                                           |                            |
|                                  | Log In<br>Home > Log In                                                                                                    |                                                                                                    |                            |
|                                  | Enter your user ID and password.                                                                                                    | Not register yet?<br>Sign up now and enjoy the convenience of paying your                                                     |                            |
|                                  | •                                                                                                    | Register Now                                                                                                    |                            |
|                                  | Log In Forgot Password<br>Kell Seldk Penceunaan eBayar                                                                                                    | Re-Send Activation Link<br>If you did not receive the first activation link during<br>registration, regenerate the link here. |                            |
|                                  | row to min your user u.r.<br>Your User D is same with Identification Number that you register during the registration - MyKadPassport/Kad Kussa<br>Number. | Send Activation Link                                                                                                    |                            |
|                                  | We accept payment-                                                                                                    | 66                                                                                                    | ~                          |

Gambarajah 16

2. Pilih mod pembayaran.

| Portal Rasmi<br>E-BAYAR FERA<br>Bil & Pembayaran                                                                                                    | JAAN NEGERI MELAKA                                                                                                    | HOME AGENCES USER M                                                                                                    | ANUAL REGISTRATION CONTACT US                                                                                                 |
|----------------------------------------------------------------------------------------------------|----------------------------------------------------------------------------------------------------|----------------------------------------------------------------------------------------------------|----------------------------------------------------------------------------------------------------|
| Dashboard: U                                                                                                    | ser                                                                                                    |                                                                                                    |                                                                                                    |
| My Profile Log Out           Quick Links           My Dashboard         •           Bill Payment         •           Manage Favourite Payee         •           My Transaction         • | Welcome!<br>Bill Payment<br>Make one off payment or to any of<br>your for enter payment or to any of<br>your for enter payment or to any of<br>your for enter payment or to any of<br>your for enter payment or to any of<br>ne Off for your for the payment of the payment of the payment | Manage Favourite Payee<br>Register and manage your favourite<br>payee account.<br>Add New Favourite Payee<br>View / Delete Favourite<br>Payee | My Transaction<br>Vew past psymenthransaction<br>history for the past 3 months.<br>Transaction History<br>Today's Transaction |
| We accept payment:-                                                                                                    |                                                                                                    |                                                                                                    | 66                                                                                                    |

Gambarajah 17

3. Pilih agensi - Badan Kawal Selia Air dan jenis pembayaran - Pembayaran B1l.

|        | Portal Rasmi<br>E-BAYAR KERAJ<br>Bi & Pembayaran                                                                                                    | IAAN NEGERI MELAKA                                                             | HOME AGENCIES USER MANUAL REGISTRAT                                                                                                    | TION CONTACT US |
|--------|----------------------------------------------------------------------------------------------------|--------------------------------------------------------------------------------|----------------------------------------------------------------------------------------------------|-----------------|
|        |                                                                                                    |                                                                                |                                                                                                    |                 |
|        | Bill Payment                                                                                                    |                                                                                | Select Agency                                                                                                    |                 |
|        | Home - Rill Dovrant - One Off Dovrant                                                                                                    |                                                                                | Badan Kawal Selia Air                                                                                                    |                 |
|        | nome 3 bill Payment 3 one on Payment                                                                                                    |                                                                                | Lembaga Perumahan Melaka                                                                                                    |                 |
|        |                                                                                                    |                                                                                | Majiis bandaraya Melaka bersejaran<br>Mailis Berbandaran Alor Galab                                                                                                    |                 |
|        |                                                                                                    |                                                                                | Majlis Perbandaran Hang Tuah Jaya                                                                                                    |                 |
|        |                                                                                                    |                                                                                | Majlis Perbandaran Jasin                                                                                                    |                 |
|        |                                                                                                    | Welcome!                                                                       | Menara Taming Sari Sdn. Bhd.                                                                                                    |                 |
|        | My Profile Log Out                                                                                                    |                                                                                | Pejabat Tanah Negeri Melaka                                                                                                    |                 |
|        |                                                                                                    |                                                                                | Perbadanan Ketua Menten<br>Rerbadanan Sungai dan Pantai                                                                                                    |                 |
|        | Ouick Links                                                                                                    |                                                                                | Pusat Zakat Melaka                                                                                                    |                 |
|        |                                                                                                    |                                                                                | Syarikat Air Melaka Berhad                                                                                                    |                 |
|        | My Dashboard 🔸                                                                                                    | To proceed with your bill payme                                                | Tabung Amanah Pendidikan Negeri Melaka                                                                                                    |                 |
|        | Bill Payment 🔶                                                                                                    |                                                                                | Unit Kerajaan Tempatan                                                                                                    |                 |
|        | Manage Free 1 P                                                                                                    | Agency                                                                         | Select Agency                                                                                                    | ň               |
|        | Manage Favourite Payee 🔸                                                                                                    |                                                                                |                                                                                                    | Jm              |
|        | My Transaction 🔸                                                                                                    |                                                                                |                                                                                                    | ~               |
|        |                                                                                                    | Bill Payment Type                                                              | Select Bill Payment Type                                                                                                    | ~               |
|        |                                                                                                    | Gam                                                                            | barajah 18                                                                                                    |                 |
| nter ( |                                                                                                    | Gam                                                                            | barajah 18                                                                                                    |                 |
|        | My Profile Log Out                                                                                                    | Gam<br>Welcome!                                                                | barajah 18                                                                                                    |                 |
|        | My Profile Log Out                                                                                                    | Gam<br>Welcome!                                                                | barajah 18                                                                                                    |                 |
|        | My Profile Log Out<br>Quick Links                                                                                                    | Gam<br>Welcome!                                                                | ibarajah 18                                                                                                    |                 |
|        | My Profile Log Out<br>Quick Links<br>My Dashboard                                                                                                    | Gam<br>Welcome!                                                                | barajah 18<br>yment, please select the account type and agency's name listed below.                                                                                                    |                 |
|        | My Profile Log Out<br>Quick Links<br>My Dashboard                                                                                                    | Gam<br>Welcome!                                                                | barajah 18<br>yment, please select the account type and agency's name listed below.                                                                                                    |                 |
|        | Ny Profile Log Out<br>Quick Links<br>My Dashboard +<br>Bill Payment +                                                                                                    | Gam<br>Welcome!<br>To proceed with your bill per                               | barajah 18 wment, please select the account type and agency's name listed below.                                                                                                    |                 |
|        | Ny Profile Log Out<br>Quick Links<br>My Dashboard +<br>Bill Payment +<br>Manage Favourite Payee +                                                                                                    | Gam<br>Welcome!<br>To proceed with your bill pa<br>Agency                      | Ibarajah 18 Image: Select the account type and agency's name listed below. Beden Kawal Sele Air                                                                                                    |                 |
|        | My Profile       Log Out         Quick Links       My Dashboard         Bill Payment       +         Manage Favourite Payee       +         My Transaction       +                                                                                                    | Gam<br>Welcome!<br>To proceed with your bill pa<br>Agency                      | Ibarajah 18 yment, please select the account type and agency's name listed below. Bøden Kawial Sella Air                                                                                                    |                 |
|        | My Profile Log Out<br>Quick Links<br>My Dashboard +<br>Bill Payment +<br>Manage Favourite Payee +<br>My Transaction +                                                                                                    | Gam<br>Welcome!<br>To proceed with your bill pa<br>Agency<br>Bill Payment Type | Ibarajah 18 Image: Select till Payment Type                                                                                                    | ·               |
|        | My Profile         Log Out           Quick Links         My Dashboard         •           Bill Payment         •         •           Manage Favourite Payee         •         •           My Transaction         •         •                                                                                                    | Gam<br>Welcome!<br>To proceed with your bill pa<br>Agency<br>Bill Payment Type | Ibarajah 18 yment, please select the account type and agency's name listed below. Eadon Kawai Stella Air Select Bill Payment Type Select Bill Payment Type                                                                                                    |                 |
|        | Ny Profile Log Out<br>Quick Links<br>My Dashboard •<br>Bill Payment •<br>Manage Fasourite Payee •<br>My Transaction •                                                                                                    | Gam<br>Welcome!<br>To proceed with your bill pa<br>Agency<br>Bill Payment Type | Ibarajah 18 Image: Select Bil Payment Type Image: Select Bil Payment Type Image: Select Bil Payment Type Image: Perspayara Bears                                                                                                    |                 |
|        | My Profile     Log Out       Quick Links     My Dashboard       My Dashboard     *       Bill Payment     *       Manage Favourite Payee     *       My Transaction     *                                                                                                    | Gam<br>Welcome!<br>To proceed with your bill pa<br>Agency<br>Bill Payment Type | Ibarajah 18 Image: Select the account type and agency's name listed below. Badan Kawal Sele Air Select Bil Payment Type Select Bil Payment Type Penbayaran Bil                                                                                                    |                 |
|        | Wy Profile     Log Out       Quick Links     My Dashboard     •       Bill Payment     •       Manage Favourite Payee     •       My Transaction     •                                                                                                    | Gam<br>Welcome!<br>To proceed with your bill pa<br>Agency<br>Bill Payment Type | Ibarajah 18 Image: Select Bil Payment Type Select Bil Payment Type Pembavaran Denne: Pembavaran Bi                                                                                                    |                 |
|        | Wy Profile     Log Out       Quick Links        My Dashboard     •       Bill Payment     •       Manage Favourite Payee     •       My Transaction     •                                                                                                    | Gam<br>Welcome!<br>To proceed with your bill pe<br>Agency<br>Bill Payment Type | Ibarajah 18 Image: Select Bil Payment Type Select Bil Payment Type Perbayaran Bil                                                                                                    |                 |
|        | My Profile       Log Out         Quick Links       My Dashboard       #         Bill Payment       #       #         Manage Favourite Payee       #       #         My Transaction       #       #         We accept payment:-       #       #                                                                                                    | Gam<br>Welcome!<br>To proceed with your bill pa<br>Agency<br>Bill Payment Type | Ibarajah 18 Image: Select Bil Payment Type Select Bil Payment Type Penbayaran Bio                                                                                                    |                 |
|        | My Profile       Log Out         Quick Links       Manage Favourite Payee       Image Favourite Payee       Image Favourite Payee | Gam<br>Welcome!<br>To proceed with your bill pa<br>Agency<br>Bill Payment Type | Ibarajah 18<br>yment, please select the account type and agency's name listed below.<br>Eodan Kaivial Selia Air<br>Select Bill Payment Type<br>Select Bill Payment Type<br>Penbavaran Bil                                                                                                    |                 |
|        | Image: Ny Profile       Log Out         Quick Links       Quick Links         My Dashboard       •         Bill Payment       •         Manage Fasourite Payee       •         My Transaction       •                                                                                                    | Gam<br>Welcome!<br>To proceed with your bill pa<br>Agency<br>Bill Payment Type | Ibarajah 18 Image: Select Bil Payment Type Penbayaran Bil                                                                                                    |                 |
|        | My Profile       Log Out         Quick Links         My Dashboard       •         Bill Payment       •         Manage Fasourite Payee       •         My Transaction       •                                                                                                    | Gam<br>Welcome!<br>To proceed with your bill pa<br>Agency<br>Bill Payment Type | Ibarajah 18 Image: Select the account type and agency's name listed below. Boden Kawal Sele Air Select Bil Payment Type Penbayaran Bil                                                                                                    |                 |
|        | My Profile       Log Out         Quick Links         My Dashboard         Bill Payment         Manage Favourite Payee         My Transaction                                                                                                    | Gam<br>Welcome!<br>To proceed with your bill pa<br>Agency<br>Bill Payment Type | Ibarajah 18 Image: Select the account type and agency's name listed below. Image: Select Bill Payment Type Image: Select Bill Payment Type Image: Penbayaran Bill Image: Select Bill Payment Type Image: Select Bill Payment Type Image: Sel                                                                                                    |                 |
|        | Wy Profile       Log Out         Quick Links          My Dashboard       •         Bill Payment       •         Manage Favourite Payee       •         My Transaction       •         We accept payment-       •         We accept payment-       •         Eank choices (Internet Banking Individual       •         CIMB Cénée       •                                                                                                    | Gam<br>Welcome!<br>To proceed with your bill pe<br>Agency<br>Bill Payment Type | Abarajah 18  wment, please select the account type and agency's name listed below.  Badan Kawal Sela Ar  Select Bil Payment Type Pembayaran Berane Pembayaran B                                                                                                    |                 |
|        | Vy Profile Log Out   Quick Links   My Dashboard   Bill Payment   Manage Favourite Payee   My Transaction   We accept payment-   Image Favourite Comparison   We accept payment-   Image Favourite Comparison                                                                                                    | Gam<br>Welcome!<br>To proceed with your bill pe<br>Agency<br>Bill Payment Type | Abarajah 18  wment, please select the account type and agency's name listed below.  Badan Kawal Sele Air  Select Bil Payment Type- Pembavaran Bi Pembavaran Bi  Membavaran Bi  Membavaran |                 |

Gambarajah 19

4. Masukkan Nombor Pendaftaran Syarikat (*Number ROC*) dan klik butang "Teruskan" untuk ke proses seterusnya.

| Profil Søya                                                  |                    | Selamat Datang!          |                                                            |  |
|--------------------------------------------------------------|--------------------|--------------------------|------------------------------------------------------------|--|
| Log Keluar<br>Pautan Pantas<br>Deshboard Saya                | 11-11-11-11-1<br>+ | Pilihan Agensi<br>Agensi | Badan Kawal Selia Air                                      |  |
| Pembayaran Bil<br>Mengurus Akaun Berdaftar<br>Transaksi Saya | *                  | Lengkapkan borang dibav  | web.                                                       |  |
|                                                              |                    | Jenis Bil Pembayaran     | Pembayaran Bil                                             |  |
|                                                              |                    | Terma dan Syarat         |                                                            |  |
|                                                              |                    | Kembali                  | an bersetuju dengan <u>terma dan xwaat</u> yang dinyatakan |  |

Gambarajah 20

5. Pengguna akan dibawa ke halaman yang memaparkan Nama Syarikat, Bil Semasa, Tunggakan (jika ada) dan jumlah yang perlu dibayar. Sila pastikan maklumat bil yang tertera adalah sama seperti bil yang diterima. Setelah itu, pilih mod pembayaran, bank pembayar dan isikan kod keselamatan (captcha) dan klik pada butang "Teruskan".

| My Profile Log       | or                       | Welcome!                    |                                                                                                    |
|----------------------|--------------------------|-----------------------------|----------------------------------------------------------------------------------------------------|
|                      |                          |                             |                                                                                                    |
| Quick Links          | - 1                      |                             |                                                                                                    |
| My Dashboard         |                          | The agency selected         |                                                                                                    |
| Bill Payment         | +                        | Agency                      | Badam Kawai Sella Air                                                                                                    |
| Manage Favourite Pay | yee 🔸                    |                             |                                                                                                    |
| My Transaction       | +                        | Please confirm the paym     | ment details below and select your mode of payment                                                                                                    |
|                      | <b>F</b>                 | Bill Payment Type           | Peribajaran Bil                                                                                                    |
|                      |                          | ROC Number                  | 169034-T                                                                                                    |
|                      |                          | Company Name                |                                                                                                    |
|                      |                          | BII Semasa(RM)              | 297.85                                                                                                    |
|                      |                          | Arrears (RM)                | 803.36                                                                                                    |
|                      |                          | Amount to be Paid(RM)       | 100                                                                                                    |
|                      |                          |                             |                                                                                                    |
|                      |                          | Payment Mode                |                                                                                                    |
|                      |                          |                             | VITA VITA                                                                                                    |
|                      |                          | Select Bank                 | -Select One-                                                                                                    |
|                      |                          |                             |                                                                                                    |
|                      |                          | Total Amount                |                                                                                                    |
|                      |                          | Cantcha                     |                                                                                                    |
|                      |                          | Cop Issue                   |                                                                                                    |
|                      |                          |                             | obzufb                                                                                                    |
|                      |                          |                             | onzub                                                                                                    |
|                      |                          |                             | Can't read the captorte code? Refresh                                                                                                    |
|                      |                          | MPORTAN                     | NTI                                                                                                    |
|                      |                          | ** Bank char                | rige of RM 0.50 will be some by account holder for payment through individual account & RM 1 for company account.                                                                                                    |
|                      |                          | Back                        | Confirm                                                                                                    |
|                      |                          |                             | 2 m                                                                                                    |
| We ap                | cept payment :-          |                             |                                                                                                    |
|                      | FPX                      |                             |                                                                                                    |
|                      |                          | an indicate of a Concession |                                                                                                    |
| ×                    | nunnee (noether gaugi    | ig inuwudai & Corporate)    |                                                                                                    |
| Bank d               | CIMP C                   | lickt choost PU-2           | T MARTINE NE Honoloope Book APPENDANCE BANKLIN AM                                                                                                    |
| Bank d               | CIMB Ca<br>allianceenlin | ne connect Bizmart          | KHONIC Street Constraints Constraints Cons |
| Bank d               | CIMB C.<br>allianceenlin | ficks connect "2            | KHOI         KHO         KHO         KHO           KHOI         KHO         KHO         KHO           KHO         KHO         KHO         KHO           KHO         KHO         KHO         K                                                                                                    |

Gambarajah 21

6. Setelah transaksi pembayaran Berjaya dilaksanakan, pengguna akan menerima resit Admin eBAYAR Kerajaan Negeri Melaka seperti di gambarajah 14.

| Contraction of the second    | AR REPAIRAN NEGERI MELAKA                                                                                                    |  |
|------------------------------|----------------------------------------------------------------------------------------------------|--|
| Property of Programment.     |                                                                                                    |  |
| Payment for Dataset Property |                                                                                                    |  |
| Taxaa kee Taraa              | Second .                                                                                                    |  |
| Transpir Southern            | Complete Conception Conception                                                                                                    |  |
| 17% Connection No. No.       | Address of the State of the State of the Sta |  |
| free and free                | 1014 and 241 to 271 (m                                                                                                    |  |
| Name Page                    | The same                                                                                                    |  |
| -                            | Substant and Substantian State                                                                                                    |  |
| State Service                |                                                                                                    |  |
| Approx 2 + Approx            | Paralleleting                                                                                                    |  |
|                              |                                                                                                    |  |
|                              |                                                                                                    |  |
|                              |                                                                                                    |  |

Gambarajah 22

7. Pengguna juga akan menerima emel dan lampiran resit daripada Admin eBAYAR Kerajaan Negeri Melaka.

| BOM TO A A DOM                                                                                                    | Librard Stream Million Market Laborator, Manage 19765.                        | a fin and beautiful                                | -       |
|----------------------------------------------------------------------------------------------------|-------------------------------------------------------------------------------|----------------------------------------------------|---------|
|                                                                                                    |                                                                               |                                                    |         |
|                                                                                                    |                                                                               |                                                    |         |
| Proc. Mitistraty (decentricity) al. (m)<br>Try Indexe Internution<br>Dr. Internet Internution<br>Decentric Internet Internet I |                                                                               | let tabible                                        | 1402.0m |
| String Statute, Street at 51 K.                                                                                                    |                                                                               |                                                    |         |
| Congentiations Solution Streamondia.<br>Your tell permeter transactions was normaliz. Hence find the pro-<br>factor automatic                                                                                                    | of alphysics, analog hereith. The official script will be precided by the app | ey within " weaking days Passe carnet the agency ( | ter .   |
| Thank you for using our services.                                                                                                    |                                                                               |                                                    |         |
| This is a comparing generated usual. Please do not regit:                                                                                                    |                                                                               |                                                    |         |
| Naturala,<br>Adaptation<br>E-BAYAR KERAMAN NEGERI MELAKA                                                                                                    |                                                                               |                                                    | -       |
|                                                                                                    |                                                                               |                                                    |         |